# **Configurare l'opzione 125 su un server per consentire gli aggiornamenti automatici delle immagini DHCP (Dynamic Host Configuration Protocol) su uno switch**

# Obiettivo

#### Scenario:

Gestire più switch o switch in stack nella rete potrebbe essere molto difficile, soprattutto se si deve aggiungere un nuovo switch alla rete, applicare nuove impostazioni di configurazione o aggiornare ciascuno switch alla versione dell'immagine più recente. Si desidera trovare un modo per consentire agli switch di aggiornare automaticamente le proprie immagini.

Se le funzionalità di configurazione automatica DHCP (Dynamic Host Configuration Protocol) e di aggiornamento automatico dell'immagine sono state abilitate e configurate per l'aggiornamento automatico del firmware e delle configurazioni su uno switch connesso a un server che funge da server DHCP. Tuttavia, dopo aver configurato l'aggiornamento automatico basato su DHCP, lo switch non ha scaricato e non ha applicato l'ultima immagine.

#### Soluzione:

Abilitare le funzionalità di aggiornamento dell'immagine DHCP per scaricare una nuova immagine e un nuovo file di configurazione su uno o più switch della rete è molto utile per assicurarsi che ogni nuovo switch aggiunto alla rete riceva la stessa immagine e configurazione. Queste funzionalità funzionano correttamente solo quando il server DHCP è configurato per assegnare dinamicamente l'indirizzo IP dell'host. Per impostazione predefinita, lo switch viene abilitato come client DHCP quando è abilitata la funzione di configurazione automatica. Se l'opzione Image Auto Update (Aggiornamento automatico immagine) è attivata, l'immagine flash viene scaricata e aggiornata. Se la nuova configurazione viene scaricata su uno switch che ha già una configurazione, la configurazione scaricata viene aggiunta al file di configurazione memorizzato sullo switch.

Il download automatico dell'immagine viene eseguito utilizzando un file di immagine indiretto. Il file di immagine indiretto è un file di testo che contiene il percorso del file di immagine effettivo che viene caricato su un server TFTP o SCP. Per fornire il nome del file di immagine indiretto, l'opzione 125 deve essere configurata con i seguenti parametri sul server DHCP:

- numero-impresa (4 ottetti) â€" Hex (0000.0009)
- codice dell'opzione secondaria (1 ottetto) â€" Hex (05)
- Nome del file che punta all'immagine indiretta (da ASCII a Hex)

In questo documento viene spiegato come configurare l'opzione 125 sul server in modo che inoltri correttamente gli indirizzi DHCP e che esegua l'aggiornamento automatico dell'immagine sullo switch.

**Nota:** prima di procedere, è possibile verificare di aver configurato correttamente le impostazioni di aggiornamento dell'immagine DHCP sullo switch. Per istruzioni dettagliate, fare clic <u>qui</u>.

## Dispositivi interessati

- Serie Sx200
- Serie Sx250
- Serie Sx300
- Serie Sx350
- Serie SG350X
- Serie Sx500
- Serie Sx550X

# **Configurazione dell'opzione 125**

### Aggiungere l'opzione 125 nel server

Importante: verificare che nel server Linux o Windows sia in esecuzione un server DHCP attivo.

Nota: in questo scenario viene utilizzato Windows Server 2012 R2.

Passaggio 1. Fare clic su Start > Server Manager.

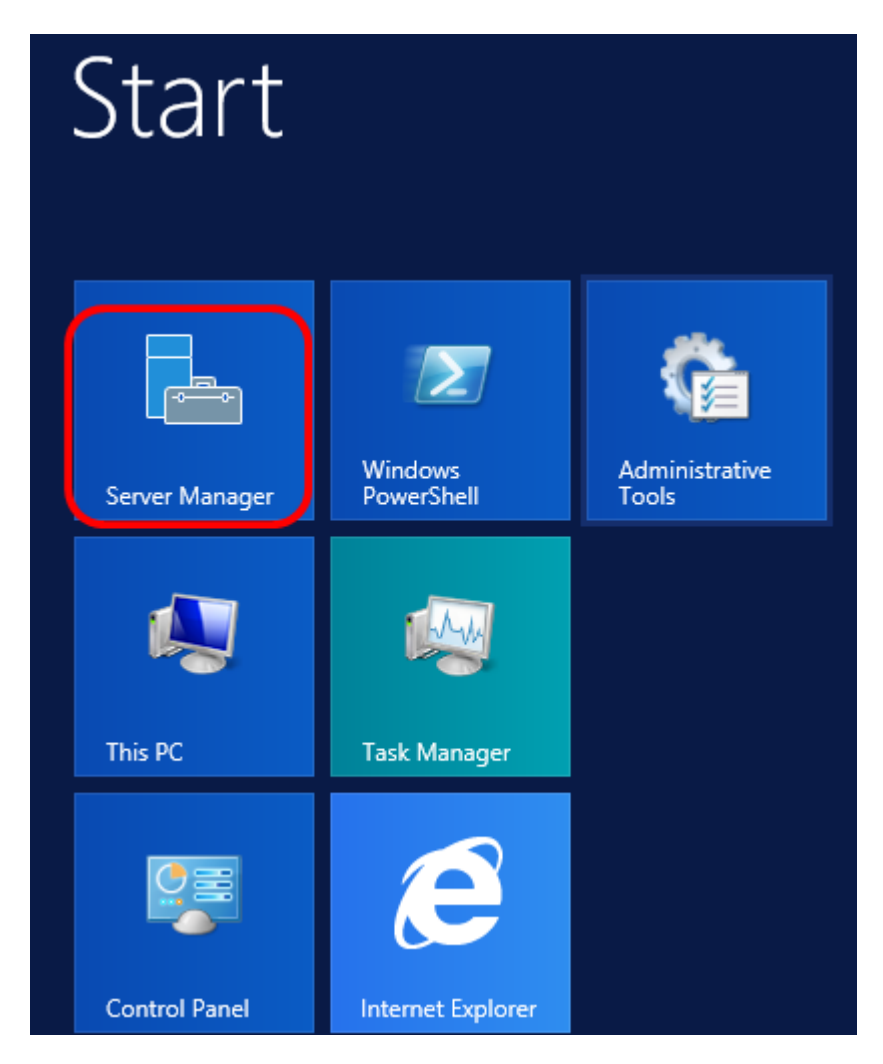

Passaggio 2. Fare clic con il pulsante destro del mouse sul nome del server, quindi selezionare **DHCP Manager** (Gestione DHCP).

| Manager • DHCP                   | 🕶 🧭   🚩 Manage Tool                                                                                                    |
|----------------------------------|----------------------------------------------------------------------------------------------------|
| SERVERS<br>All servers   1 total |                                                                                                    |
| Filter 🔎                         |                                                                                                    |
| Server Name IPv4 Address Mana    | ageability Last Update                                                                                                    |
| CISCOSBSERVER 192.168.1.3 Onlin  | Add Roles and Features<br>Shut Down Local Server<br>Computer Management<br>Remote Desktop Connection<br>Windows PowerShell<br>Configure NIC Teaming<br>Configure Windows Automatic Feedback |
|                                  | DHCP Manager                                                                                                    |
| EVENTS<br>All events   2 total   | Manage As<br>Refresh<br>Copy                                                                                                    |
|                                  | Windows Server 20 <sup>°</sup>                                                                                                    |

Nota: in questo esempio, CISCOSBSERVER è il nome del server.

Passaggio 3. Fare clic sul pulsante Comprimi del nome del server, quindi sul pulsante Comprimi di IPv4 per visualizzare le opzioni disponibili.

**Nota:** l'opzione 125 funziona solo sugli indirizzi IPv4. Se si desidera configurare le impostazioni di aggiornamento automatico dell'immagine DHCP nell'ambito dell'indirizzo IPv6, configurare invece l'opzione 60.

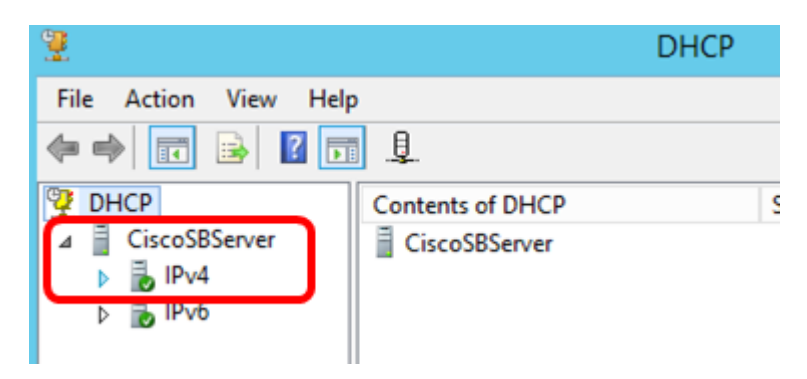

Passaggio 4. Fare clic con il pulsante destro del mouse su IPv4, quindi selezionare **Set Predefined Options** (Definisci opzioni predefinite).

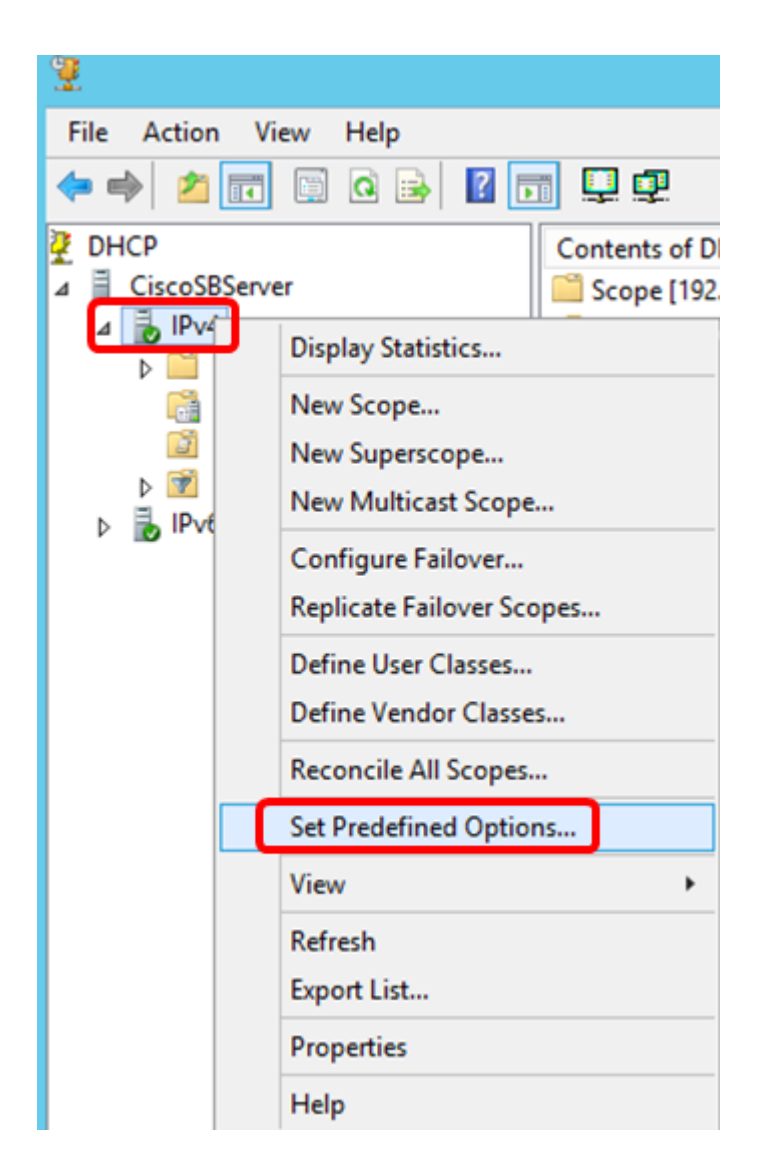

Passaggio 5. Fare clic su **DHCP Standard Options** (Opzioni standard DHCP) nell'elenco a discesa Option class (Classe opzione).

| Pre                           | edefined Options and Values [ ? 🛛 🗙                                                                                                    |
|-------------------------------|----------------------------------------------------------------------------------------------------|
| Option class:<br>Option name: | DHCP Standard Options           DHCP Standard Options           Microsoft Windows 2000 Options           Microsoft Windows 98 Options           Microsoft Options |
| Description:                  | UTC offset in seconds                                                                                                    |
| Value<br>Long:<br>Ox0         |                                                                                                    |
|                               | OK Cancel                                                                                                    |

Passaggio 6. Scorrere l'elenco a discesa Option name (Nome opzione) per cercare l'opzione che inizia con 125.

**Nota:** per impostazione predefinita, l'opzione 125 non è disponibile. Se l'opzione 125 è stata preconfigurata, è possibile saltare alla <u>configurazione delle impostazioni dell'opzione 125 tramite</u> <u>Netsh</u>.

| Predefined Options and Values ? × |                                                                                                    |  |  |  |
|-----------------------------------|----------------------------------------------------------------------------------------------------|--|--|--|
| Option class:                     | DHCP Standard Options                                                                               |  |  |  |
| Option name:                      | 121 Classless Static Routes 💽                                                                       |  |  |  |
|                                   | 071 Network News Transport Protocol (NNTP<br>072 World Wide Web (WWW) Servers<br>073 Finger Servers |  |  |  |
| Description:                      | 074 Internet Relay Chat (IRC) Servers<br>075 Street Talk Servers                                    |  |  |  |
| Value                             | 121 Classless Static Routes                                                                         |  |  |  |
| I <none></none>                   |                                                                                                    |  |  |  |

Passaggio 7. Se si verifica che l'opzione 125 non sia presente nell'elenco, fare clic su Add (Aggiungi).

| Option name: | 121 Classless S | 121 Classless Static Routes |        |  |  |  |
|--------------|-----------------|-----------------------------|--------|--|--|--|
|              | Add             | Edit                        | Delete |  |  |  |
|              |                 |                             |        |  |  |  |

Passaggio 8. Immettere il nome dell'opzione nel campo Nome.

|              | Option Type 🛛 📍 🗙 |
|--------------|-------------------|
| Class:       | Global            |
| Name:        | Auto Update 125   |
| Data type:   | Byte 🔽 🗖 Array    |
| Code:        |                   |
| Description: |                   |
|              | OK Cancel         |

Nota: nell'esempio viene utilizzato AutoUpdate 125.

Passaggio 9. Fare clic su Encapsulated (Incapsulato) dall'elenco a discesa Data type (Tipo di dati).

| Name:        | AutoUpdate 125                                 |
|--------------|------------------------------------------------|
| Data type:   | Byte 🔽 Гатау                                   |
| Code:        | Byte<br>Word<br>Long                           |
| Description: | Long Integer<br>IP Address<br>String )K Cancel |
|              | Encapsulated                                   |

Passaggio 10. Immettere 125 nel campo *Codice*. Questo codice fa riferimento all'indicatore del numero dell'opzione che si trova all'inizio del nome dell'opzione, come mostrato al passaggio 6.

| Data type:   | Encapsulated | -   |
|--------------|--------------|-----|
| Code:        |              | 125 |
| Description: |              |     |

Nota: questo codice è usato per creare l'opzione 125.

Passaggio 11. Immettere la descrizione dell'opzione nel campo *Description* (Descrizione), quindi fare clic su **OK**.

Nota: come esempio viene utilizzata l'opzione 125 di Cisco SMB Switch.

| -            | Option Type ? X             |
|--------------|-----------------------------|
| Class:       | Global                      |
| Name:        | Auto Update 125             |
| Data type:   | Encapsulated 💌 🗖 Array      |
| Code:        | 125                         |
| Description: | Cisco SMB Switch Option 125 |
|              | OK Cancel                   |

Passaggio 12. Fare clic su OK nella finestra Opzioni e valori predefiniti.

| Pre           | edefined Options and Values 🛛 ? 🛛 🗙 |
|---------------|-------------------------------------|
| Option class: | DHCP Standard Options               |
| Option name:  | 125 Auto Update 125 💌               |
|               | Add Edit Delete                     |
| Description:  | Cisco SMB Switch Option 125         |
| Value         |                                     |
| 00            | ^                                   |
|               |                                     |
|               | ~                                   |
| <             | >                                   |
|               | Edit Array                          |
|               |                                     |
|               | OK Cancel                           |

Passaggio 13. (Facoltativo) Per verificare la nuova opzione aggiunta, scegliere **Scope Options** > **Configure Options** (Opzioni ambito) nella versione IP configurata.

| 4 | IPv4 ▲ Scope [19 ▲ Addres ♦ Addres ♦ Reserve | 2.168.1.0] DH<br>ss Pool<br>ss Leases<br>ations | ICP-Sc  | 🔝 006 DI<br>📰 125 Au | VS Ser<br>itoUp | vers<br>date 125 |
|---|----------------------------------------------|-------------------------------------------------|---------|----------------------|-----------------|------------------|
|   | Polici                                       | Config                                          | ure Opt | tions                |                 |                  |
|   | 📑 Server Op                                  | View                                            |         |                      | •               |                  |
|   | Policies Filters                             | Refrest                                         | n       |                      |                 |                  |
| Þ | IPv6                                         | Export                                          | List    |                      |                 |                  |
|   |                                              | Help                                            |         |                      |                 |                  |
|   | _                                            |                                                 |         |                      |                 |                  |

L'opzione 125 dovrebbe essere visualizzata nell'elenco delle opzioni di ambito.

| Scope Options                                                                                                    | ? X                                                                           |
|----------------------------------------------------------------------------------------------------|-------------------------------------------------------------------------------|
| General Advanced                                                                                                    |                                                                               |
| Available Options         075 Street Talk Servers         076 Street Talk Directory Assistance (STDA) Servers         121 Classless Static Routes         125 Auto Update 125         Image:         Data entry         Long:         0x0 | Description<br>List of Stree<br>List of STD/<br>Destination<br>Cisco SMB<br>> |
| OK Cancel                                                                                                    | Apply                                                                         |

### Configurazione Delle Impostazioni Dell'Opzione 125 Tramite Netsh

Il metodo di configurazione proposto utilizza netsh per configurare l'opzione 125. In questo modo sarà possibile eseguire diversi comandi DHCP netsh al prompt dei comandi per modificare le impostazioni di configurazione della rete.

Passaggio 1. Fare clic su **Start**, quindi immettere cmd nella casella di ricerca.

|    | Search         |          |  |  |
|----|----------------|----------|--|--|
| 40 | Everywhere 🗸   |          |  |  |
|    | cmd            | <b>~</b> |  |  |
|    |                |          |  |  |
|    | Command Prompt |          |  |  |
|    | cmd            |          |  |  |

Passaggio 2. Una volta visualizzato il logo del prompt dei comandi, fare clic su per avviare.

|    | Search         |   |
|----|----------------|---|
| 40 | Everywhere 🗸   |   |
|    | cmd            | P |
| ſ  | Command Prompt |   |
|    |                |   |
|    | cmd            |   |

Passaggio 3. Cambiare la directory corrente in Unità C:\ immettendo quanto segue:

C: \Users\Administrator>**cd** \

**Nota:** in questo esempio, C:\Users\Administrator è la directory corrente. Questa impostazione può variare a seconda del nome utente e della directory del computer.

Passaggio 4. Accedere all'utilità della riga di comando netsh immettendo quanto segue:

C: \netsh

Passaggio 5. Passare al contesto DHCP immettendo quanto segue:

netsh>**dhcp** 

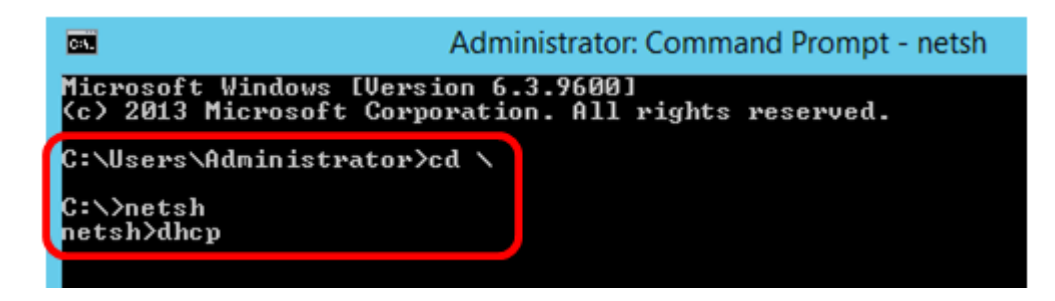

Passaggio 6. Passare dal contesto DHCP al server immettendo quanto segue:

netsh dhcp>server

Passaggio 7. Immettere l'**ambito** del comando e l'indirizzo IP da spostare dal contesto del server all'indirizzo dell'ambito DHCP specificato, quindi premere Invio. Il prompt dovrebbe visualizzare che il contesto dell'ambito corrente è stato modificato.

 netsh dhcp server>scope 192.168.1.0

 Administrator: Command Prompt - netsh

 Microsoft Windows [Version 6.3.9600]

 (c> 2013 Microsoft Corporation. All rights reserved.

 C:\Users\Administrator>cd \

 C:\Users\Administrator>cd \

 C:\Startsh

 netsh>dhcp

 In future versions of Windows, Microsoft might remove the Nefor DHCP Server.

 Microsoft recommends that you transition to Windows PowerShe use netsh to configure and manage DHCP Server.

 Type Get-Command -Module DhcpServer at the Windows PowerShe a list of commands to manage DHCP Server.

 Visit http://go.microsoft.com/fwlink/?LinkId=21762? for add block DenouShell Addresserver

 netsh dhcp server/scope 192.168.1.0

 Changed the current scope context to 192.168.1.0 scope.

Nota: nell'esempio, l'ambito utilizzato è 192.168.1.0.

Passaggio 8. Immettere il comando **set optionvalue 125 ENCAPSULATED** e il codice dell'opzione 125. Dopo aver premuto Invio sulla tastiera, il prompt riportato di seguito indica che il comando è stato completato correttamente.

netsh dhcp server scope>set optionvalue 125 ENCAPSULATED 000000090805066161e2747874

Nota: in questo esempio, il numero di codice utilizzato è 00000090805066161e2747874.

Opzione 125 Interpretazione del codice:

- 00-00-09 â€" Numero organizzazione (Cisco Value)
- 08 â€" Opzione 125 Len Di Dati
- 05 â€" Codice dell'opzione secondaria
- 06 â€" Lunghezza dell'opzione secondaria
- 61-61-2E-74-78-74 â€" Dati dell'opzione secondaria ( aa.txt Conversione da ASCII a HEX)

| C:4.             | Administrator: Command Prompt - netsh                                               |
|------------------|-------------------------------------------------------------------------------------|
| Mic<br>(c)<br>d. | rosoft Windows [Version 6.3.9600]<br>2013 Microsoft Corporation. All rights reserve |
| C∶∖              | Users\Administrator>cd \                                                            |
| C:\              | >netsh                                                                              |
| net              | sh>dhcp                                                                             |
| In               | future versions of Windows, Microsoft might rem                                     |
| ove              | the Netsh functionality                                                             |
| for              | DHCP Server.                                                                        |
| Mic              | rosoft recommends that you transition to Window                                     |
| s P              | owerShell if you currently                                                          |
| use              | netsh to configure and manage DHCP Server.                                          |
| Typ              | e Get-Command -Module DhcpServer at the Windows                                     |
| Po               | werShell prompt to view                                                             |
| a 1              | ist of commands to manage DHCP Server.                                              |
| Vis              | it http://go.microsoft.com/fwlink/?LinkId=21762                                     |
| 7 f              | or additional information                                                           |
| abo              | ut PowerShell commands for DHCP Server.                                             |
| net              | sh dhcp>server                                                                      |
| net              | sh dhcp server>scope 192.168.1.0                                                    |
| Cha<br>con       | nged the current scope context to 192.168.1.0 s                                     |
| net              | sh dhcp server scope≻set optionvalue 125 ENCAPS                                     |
| ULA              | TED 000000090805066161e2747874                                                      |
| Com              | mand completed successfully.                                                        |
| net              | sh dhcp server scope≻                                                               |
|                  |                                                                                     |

A questo punto, le impostazioni dell'opzione 125 sono configurate con netsh.

### Verifica dell'opzione 125 nel server DHCP

Passaggio 1. Fare clic su **Start > Server Manager**.

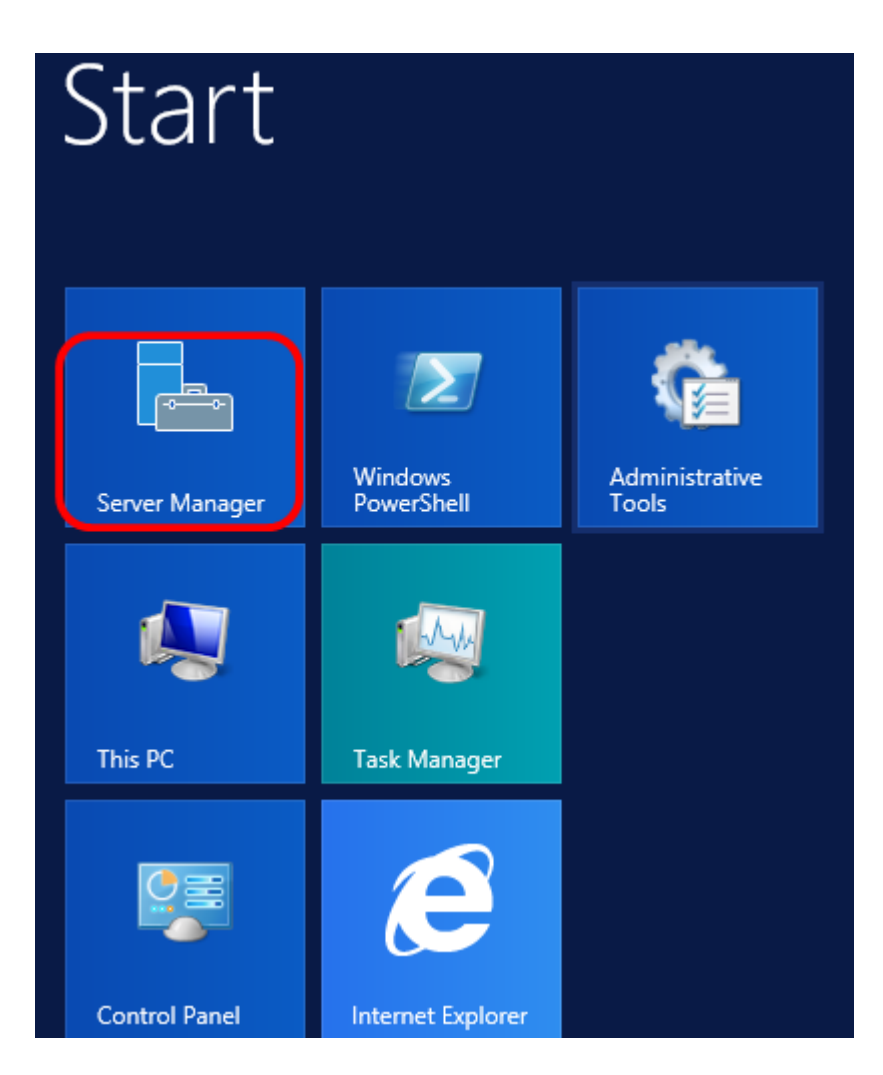

Passaggio 2. Fare clic con il pulsante destro del mouse sul nome del server, quindi selezionare **DHCP Manager** (Gestione DHCP).

| Manager ► DHCP                   | 🛛 🧭 📔 🚩 Manage Too                                                                                                    |
|----------------------------------|----------------------------------------------------------------------------------------------------|
| SERVERS<br>All servers   1 total |                                                                                                    |
| Filter P                         | (ii) ▼ (R) ▼                                                                                                    |
| Server Name IPv4 Address Manag   | geability Last Update                                                                                                    |
| CISCOSBSERVER 192.168.1.3 Onlin  | Add Roles and Features<br>Shut Down Local Server<br>Computer Management<br>Remote Desktop Connection<br>Windows PowerShell<br>Configure NIC Teaming<br>Configure Windows Automatic Feedback |
| EVENTS                           | DHCP Manager<br>Manage As                                                                                                    |
| Filter                           | Refresh<br>Copy                                                                                                    |
|                                  | 🕂 Windows Server 20                                                                                                    |

Nota: in questo esempio, CISCOSBSERVER è il nome del server.

Passaggio 3. Fare clic sul pulsante di compressione del nome del server per visualizzare le versioni IP disponibili.

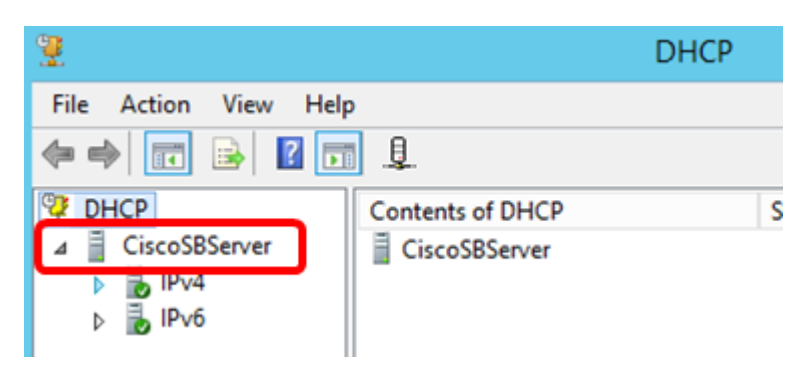

Passaggio 4. Fare clic sul pulsante Comprimi della versione IP, quindi su **Scope Options** (Opzioni ambito).

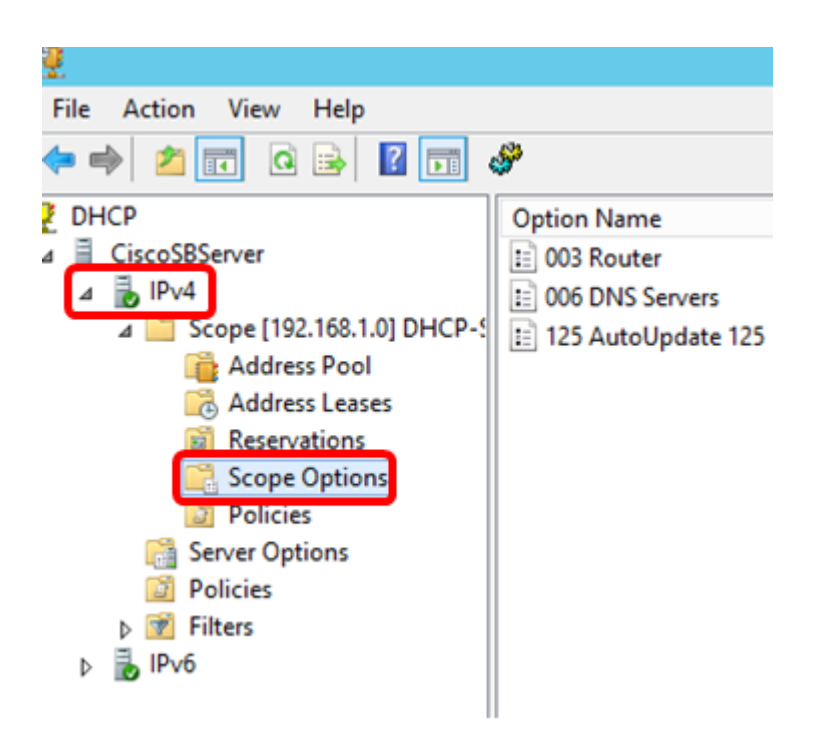

Nota: nell'esempio riportato di seguito, è stato scelto IPv4.

Passaggio 5. Fare clic con il pulsante destro del mouse sull'opzione configurata 125, quindi scegliere Proprietà.

|   |                    | DHCP     |                     |   |            |      |   |          |
|---|--------------------|----------|---------------------|---|------------|------|---|----------|
|   |                    |          |                     |   |            |      |   |          |
|   | S <sup>an</sup>    |          |                     |   |            |      |   |          |
| ] | Option Name        | Vendor   | Value               |   |            | Poli | A | ctions   |
|   | 🗈 003 Router       | Standard | 192.168.1.1         |   |            | Non  | S | cone On  |
|   | = 006 DNS Servers  | Standard | 192.168.1.129       |   |            | Non  |   | cope op  |
| ¢ | 125 AutoUpdate 125 | Standard | 00 00 00 09 08 05 0 |   |            |      | Ч | More Ac  |
|   |                    |          |                     | ] | Delete     |      |   | 25 Autol |
|   |                    |          |                     |   | Refresh    |      |   | Lonator  |
|   |                    |          |                     |   | Properties |      |   | More A   |
|   |                    |          |                     |   | Help       |      |   |          |
|   |                    |          |                     |   |            |      | Г |          |

La pagina Opzioni ambito dell'opzione 125 configurata deve visualizzare i codici Data, Binary e ASCII nell'area di immissione dei dati.

| Scope Options ? X                                                                                                    |
|----------------------------------------------------------------------------------------------------|
| General Advanced                                                                                                    |
| Available Options     Description       □ 075 Street Talk Servers     List of Street       □ 076 Street Talk Directory Assistance (STDA) Servers     List of STD/       □ 121 Classless Static Routes     Destination,       ☑ 125 AutoUpdate 125     Cisco SMB       < |
| Data entry         ASCII:           Data:         Binary:         ASCII:           0000         00         00         09         08         05         06         61        a           0008         61         E2         74         78         74         aâtxt       |
| OK Cancel Apply                                                                                                    |

L'opzione 125 è stata configurata correttamente sul server Windows.

#### Informazioni su questa traduzione

Cisco ha tradotto questo documento utilizzando una combinazione di tecnologie automatiche e umane per offrire ai nostri utenti in tutto il mondo contenuti di supporto nella propria lingua. Si noti che anche la migliore traduzione automatica non sarà mai accurata come quella fornita da un traduttore professionista. Cisco Systems, Inc. non si assume alcuna responsabilità per l'accuratezza di queste traduzioni e consiglia di consultare sempre il documento originale in inglese (disponibile al link fornito).